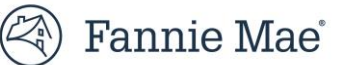

# Sponsor-Dedicated Workforce (SDW) Housing Compliance Spot Check Job Aid

This Job Aid provides guidance for life of loan compliance on delivered Sponsor-Dedicated Workforce (SDW) transactions, and instructions for supplying relevant SDW documents as described in the Guide to the Fannie Mae DUS DocWay<sup>®</sup> application. The Fannie Mae Guide Part V: Servicing and Asset Management – Chapter 4: Asset Management: Loan Document Administration – Section 419: Sponsor-Dedicated Workforce Housing Properties requires servicers to conduct an annual rent roll review and receive an annual Supplemental Annual Loan Agreement (Form 6620.Supplemental.SDW) from the borrower, and attest to the Form 6620.Supplemental.SDW that the servicer has audited the rent roll for borrower compliance with the required rent restrictions.

For reference, other Fannie Mae Guide Chapters that reference Sponsor-Dedicated Workforce are <u>Part III: Products and</u> <u>Features > Chapter 22:</u> Sponsor-Dedicated Workforce (SDW) Housing Properties.

# **General: Annual Compliance Process Overview**

As detailed in Fannie Mae Guide Part V: Servicing and Asset Management – Chapter 4: Asset Management: Loan Document Administration – Section 419: Sponsor-Dedicated Workforce Housing Properties, servicers must annually submit copies of the:

- Supplemental Annual Loan Agreement (Form 6620.Supplemental.SDW) and Servicer attestation; and
- Property rent roll.

## If your deal has been randomly selected for Spot Checking

- 1. **Notification:** You will receive an email from mf\_product\_management@fanniemae.com informing you of the deal's spot check selection.
- 2. Action Required:
  - a. Upload the required documents (copy of the rent roll that was used to inform the borrowers of annual SDW compliance, and a copy of the completed Form 6620.Supplemental.SDW) into the DocWay system, and;
  - b. Respond via email with the required documents (copy of the rent roll that was used to inform the borrowers annual SDW compliance, and a copy of the completed Form 6620.Supplemental.SDW) *within two weeks* of receiving the email.
- 3. **Compliance Results:** Fannie Mae Products team will notify you of your compliance status approximately three weeks after your submission.

# Steps to Complete the Spot Check

### **Step 1: Review the Notification Email**

- Read the email thoroughly to understand:
  - a) Which documents are required; and
  - b) Specific instructions and guidelines for uploading forms.

### **Step 2: Gather Required Documents**

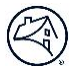

- Collect Property rent roll and completed Form 6620.Supplemental.SDW and ensure they are completed and accurate; and
- Make sure all documentation is in the correct format (PDF or Excel documents will suffice).

## Step 3: Upload Documentation to DocWay

• Follow the Delivering Sponsor-Dedicated Workforce Housing Documents to DUS DocWay instructions on page 3.

## **Step 4: Verify Submission Deadline**

• Double-check that you have uploaded and responded via email with all required forms within two weeks of receiving the spot check email.

## **Compliance Results**

**When to Expect Results:** Fannie Mae Products team will send your compliance results within approximately three weeks after the required documents have been submitted.

# Delivering Sponsor-Dedicated Workforce (SDW) Housing Documents to DUS DocWay

# **Getting Started in DUS DocWay**

- 1. You need to ensure you are already a user in DocWay. If you are not, your corporate administrator can help update your profile to obtain the appropriate access. In this case you will need access to upload Folder I Loan Documents. This will require role: "Lender\_Folder1\_Contributor".
- 2. Once your corporate administrator ensures you have the appropriate role to deliver these documents, you can log into DUS DocWay via the URL: https://docway.fanniemae.com/D2

**OR** via the Multifamily Fannie Mae Applications and Technology page: <u>https://multifamily.fanniemae.com/applications-technology/dus-docway</u>

**OR** via your company's federated portal to Fannie Mae applications

| HOME V    | # LOAN DOCUMENTS | # NON LOAN DOCUMENTS                                     | 0                                                                                                    |                                                                                                    |                                                          |                                                   |
|-----------|------------------|----------------------------------------------------------|----------------------------------------------------------------------------------------------------|----------------------------------------------------------------------------------------------------|----------------------------------------------------------|---------------------------------------------------|
| Welcome 🔻 |                  |                                                          |                                                                                                    |                                                                                                    |                                                          |                                                   |
|           |                  |                                                          | Multifamily<br>DUS DocWay®                                                                                     |                                                                                                    |                                                          |                                                   |
|           |                  | WELCOME                                                  |                                                                                                    |                                                                                                    | Useful Links                                             | Contact Us                                        |
|           |                  | USER NOTIC<br>and should<br>internal Far<br>further guid | E: Certain documents in D<br>be handled in accordanc<br>inie Mae users, please ref<br>ance around handling and | ocWay may contain Nonpub<br>e with your organization's<br>er to the Confidential Infor<br>safeguarding NPI. | lic Personal Info<br>policies and pri<br>mation and Priv | ormation (NPI)<br>ocedures. For<br>acy Policy for |
|           |                  | Welcome to<br>workspace h                                | the Fannie Mae Document<br>as been specifically tailore                                                        | Exchange Workspace. This do<br>d for you with direct access t                                               | ocument manage<br>o your most free                       | ement<br>quent tasks.                             |
|           |                  | To manage I                                              | Loan Documents , click on th                                                                                   | ne 'Loan Documents' workspa                                                                                 | ace.                                                     |                                                   |
|           |                  | To manage I                                              | Non Loan Documents , click                                                                                     | on the 'Non Loan Documents                                                                                  | s' workspace.                                            |                                                   |
|           |                  | To manage                                                | Lender Assessment Docume                                                                                       | <b>nts</b> , click on the 'Lender Asse                                                                      | essment' worksp                                          | ace.                                              |
|           |                  | To manage                                                | Credit Risk Transfer (CRT) Do                                                                                  | ocuments , click on the 'Credi                                                                              | t Risk Transfer' v                                       | vorkspace.                                        |
|           |                  | To see a list                                            | of all available workspaces                                                                                    | , launch the Workspace galle                                                                                | ry by clicking on                                        | the "+" sign                                      |

3. Once you are logged in, you will land on the Home page

# Sponsor-Dedicated Workforce (SDW) DUS DocWay Document Summary

| Document Category                       | Document Type                                                                                                    |
|-----------------------------------------|----------------------------------------------------------------------------------------------------|
| Loan Documents<br>OR<br>Servicing Files | <ol> <li>Form 6271.SDW - Modifications to Multifamily Loan and Security<br/>Agreement (Sponsor-Dedicated Workforce Housing)</li> <li>Form 6325 - Modifications to Security Instrument (Sponsor-<br/>Dedicated Workforce Housing)</li> <li>Form 6620.Supplemental.SDW - Supplemental Annual Loan<br/>Agreement Certification</li> <li>Property Rent Roll - 1-Year from Mortgage Loan Origination Date</li> </ol> |

# **Delivering Sponsor-Dedicated Workforce Housing Documents in DUS DocWay**

1. Click "LOAN DOCUMENTS" tab to navigate to the Loan Documents workspace.

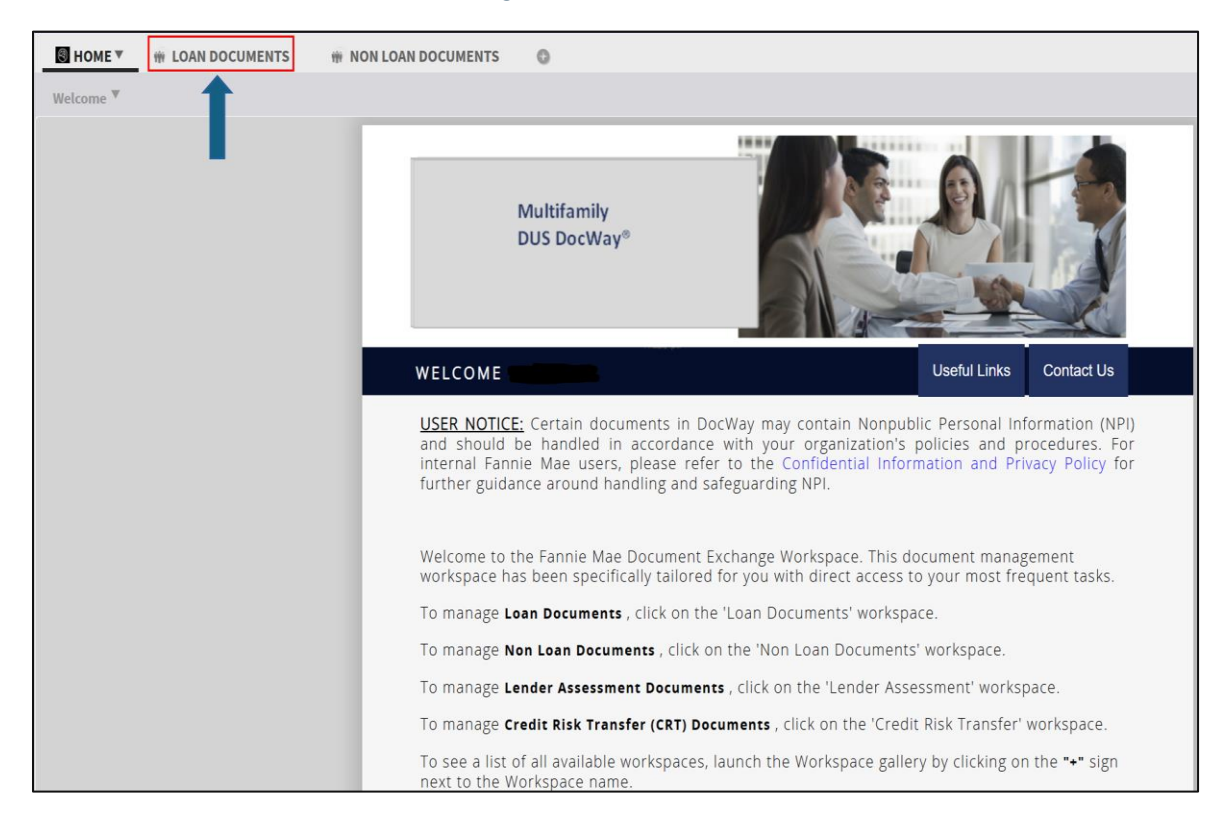

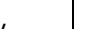

| 🕙 Fa                                                                                                   | nnie Mae 🛛 + 🗤 🔻                                                                                                    | 土 IMPORT   | CONTENT VERSION SMULTIFAMILY                               | YD2_A 💄 RAMSync TestUser2 |
|----------------------------------------------------------------------------------------------------|----------------------------------------------------------------------------------------------------|------------|------------------------------------------------------------|---------------------------|
| B HOME                                                                                                 | 🗰 LOAN DOCUMENTS 🔻                                                                                                    | 🖷 NON LOAI | OCUMENTS O                                                 |                           |
| Search by A                                                                                            | ttribute 🔻                                                                                                    |            | Content / Task Toolbar 🔻                                   |                           |
| 🔎 Run query                                                                                            |                                                                                                    |            | IMPORT IMPORT NEW VERSION PROPERTIES COMPLETE RETURN       | 1                         |
| Number / ID:<br>Search By:                                                                             | <ul> <li>Commitment Number</li> </ul>                                                                                                    |            | Content List  Outside Counsel Assign                       | ▲<br>A                    |
| Include Types:                                                                                         | <ul> <li>Deal ID</li> <li>Fannie Mae Loan Number</li> <li>Collateral Reference Number</li> <li>Property Name</li> <li>Deal Name</li> <li>Lender Name</li> <li>Ioan Documents () Loan Packages</li> </ul> |            | ssociated Pools ▲ Document Name by User Pool Number Folder | Type ASAP+ Indicator      |
| Search <b>V</b>                                                                                        |                                                                                                    | 0          |                                                            |                           |
| 4 🔍 Searches                                                                                           |                                                                                                    |            |                                                            |                           |
| <ul> <li>An y last</li> <li>An y last</li> <li>An y sea</li> <li>An y sea</li> <li>An y sea</li> </ul> | search<br>searches                                                                                                    |            |                                                            |                           |

2. Click "IMPORT" button and select "File" to open Import screen.

| 🏈 Fa           | nnie Mae 🕂 🗤 🔹                                         | MPORT<br>File | CONTENT V ALL VERSIONS V                           | MULTIFAMILYD2_A | よ RAMSync TestUser2 |
|----------------|--------------------------------------------------------|---------------|----------------------------------------------------|-----------------|---------------------|
| B HOME         | # PORTFOLIO RISK MANAGE                                | New vers      | AN DOCUMENTS W IN NON LOAN DOCUMENTS               |                 |                     |
| Search by A    | Attribute 🔻                                            |               | Content / Task Toolbar 🔻                           |                 |                     |
| 🔎 Run query    |                                                        |               |                                                    | RETURN          |                     |
| Number / ID:   |                                                        |               | Content List ▼ Outside Counsel Assign ①            |                 |                     |
| Search By:     | <ul> <li>Commitment Number</li> <li>Deal ID</li> </ul> |               | Enter your search terms                            |                 | ×                   |
|                | O Fannie Mae Loan Number                               |               | Associated Pools Document Name by User Pool Number | Folder Type     | ASAP+ Indicator     |
|                | ○ Collateral Reference Number                          |               | International Activity (1998) 1111                 |                 |                     |
|                | O Property Name                                        |               |                                                    |                 |                     |
|                | O Deal Name                                            |               |                                                    |                 |                     |
|                | O Lender Name                                          | - 11          |                                                    |                 |                     |
| Include Types: | Loan Documents      Loan Packages                      | •             |                                                    |                 |                     |
| Search V       |                                                        | 0             |                                                    |                 |                     |
| 4 🔍 Searches   |                                                        |               |                                                    |                 |                     |
| 🖻 🔍 My last    | t search                                               |               |                                                    |                 |                     |
| 🕨 👧 My sea     | rches                                                  |               |                                                    |                 |                     |
| 🕨 👧 Public     | searches                                               | - 1           |                                                    |                 |                     |
|                |                                                        |               |                                                    |                 |                     |

| 🕙 Fa              | annie Mae' + NEW 🔻 🛧 IMPORT                   | r 🔻 🗋 content 🔻 🍸 cur |                        | S MULTIFAMILYD2_A | RAMSync TestUser2 |          |          |         |
|-------------------|-----------------------------------------------|-----------------------|------------------------|-------------------|-------------------|----------|----------|---------|
| 圆 НОМЕ            | H LOAN DOCUMENTS                              | N DOCUMENTS           |                        |                   |                   |          |          |         |
| Search by J       | Attribute 🔻                                   | Import File           |                        |                   |                   |          |          |         |
| 🔎 Run query       |                                               | Select files          | Files to import:*      |                   |                   |          |          |         |
| Number / ID:      | <b>^</b>                                      | Fill creation profile |                        |                   |                   | ×        | Comments | Preview |
| Search By:        | Commitment Number                             | Edit properties       |                        |                   |                   | × =      |          |         |
|                   | O Deat ID     Fannie Mae Loan Number          | Linked document       |                        |                   |                   |          |          |         |
|                   | Collateral Reference Number     Property Name | Workflow              | Selected file format:* |                   |                   | <b>v</b> |          |         |
|                   | O Deal Name                                   |                       |                        |                   |                   | - II     |          |         |
| Include Types:    | Lender Name     Loan Documents Loan Packages  |                       |                        |                   |                   |          |          |         |
| Search V          |                                               |                       |                        |                   |                   |          |          |         |
| )<br>• 🔍 Searches |                                               |                       |                        |                   |                   |          |          |         |
| 🕨 🔍 My las        | t search                                      |                       |                        |                   |                   |          |          |         |
| 🕨 👧 My sea        | arches                                        |                       |                        |                   |                   |          |          |         |
| 🕨 👧 Public        | searches                                      |                       |                        |                   |                   |          |          |         |
|                   |                                               |                       |                        |                   |                   |          |          |         |
|                   |                                               |                       |                        |                   |                   |          |          |         |
|                   |                                               |                       |                        |                   |                   |          |          |         |
|                   |                                               |                       |                        |                   |                   |          |          |         |
|                   |                                               |                       |                        |                   |                   |          |          |         |
|                   |                                               |                       |                        |                   | Next > Cancel     | - 1      |          |         |
| Loan Packag       | jes                                           |                       |                        |                   |                   |          |          |         |

3. Select the ellipses (3 dots) OR drag and drop files from your File Explorer with document(s) you wish to import. You may import multiple files at once.

|               | innie Mae' + NEW 🔻                 | 土 IMPORT |                       | URRENT VERSION <b>T</b> | S MULTIFAM | IILYD2_A 💄 RA | MSync TestUser2 |      |
|---------------|------------------------------------|----------|-----------------------|-------------------------|------------|---------------|-----------------|------|
| 题 НОМЕ        | H LOAN DOCUMENTS *                 | NON LOAN | DOCUMENTS             |                         |            |               |                 |      |
| Search by A   | Attribute 🔻                        |          | Import File           |                         |            |               |                 |      |
| 🔎 Run query   |                                    |          | Select files          | Files to import:*       |            |               | ••••            |      |
| lumber / ID:  |                                    |          | Fill creation profile |                         |            |               | ×               | Comm |
| earch By:     | Commitment Number                  |          | Edit properties       |                         |            |               | $\sim$          |      |
|               | Deal ID     Eannie Mae Loan Number |          | Linked document       |                         |            |               |                 |      |
|               | O Collateral Reference Number      |          | Workflow              |                         |            |               |                 |      |
|               | O Property Name                    |          |                       | Selected file format:*  |            |               | *               |      |
|               | O Deal Name                        |          |                       |                         |            |               |                 |      |
|               | O Lender Name                      | - 11     |                       |                         |            |               |                 |      |
| nclude Types: | Loan Documents U Loan Packages     | •        |                       |                         |            |               |                 |      |
| iearch 🔻      |                                    | 0        |                       |                         |            |               |                 |      |
| 🔍 Searches    |                                    |          |                       |                         |            |               |                 |      |
| 🕨 🔍 My last   | search                             |          |                       |                         |            |               |                 |      |
| My sea        | rches                              | 1        |                       |                         |            |               |                 |      |
|               | coarchos                           |          |                       |                         |            |               |                 |      |
| Public        | Searches                           |          |                       |                         |            |               |                 |      |
|               |                                    |          |                       |                         |            |               |                 |      |
|               |                                    |          |                       |                         |            |               |                 |      |
|               |                                    |          |                       |                         |            |               |                 |      |
|               |                                    |          |                       |                         |            |               |                 |      |
|               |                                    |          |                       |                         |            |               |                 |      |
|               |                                    |          |                       |                         |            |               |                 |      |
|               |                                    |          |                       |                         |            |               |                 |      |
|               |                                    |          |                       |                         |            | Next          | > Cancel        |      |

|                                                         |                           | -                                        |         |     |   |
|---------------------------------------------------------|---------------------------|------------------------------------------|---------|-----|---|
| Selec                                                   | t files                   | Files to import:*                        |         |     |   |
| Fill cr                                                 | eation profile            |                                          |         |     | × |
| Edit p                                                  | oroperties                |                                          |         |     | ~ |
| Linke                                                   | d document                |                                          |         |     |   |
| Work                                                    | flow                      | Selected file format:*                   |         |     | • |
| Open                                                    |                           |                                          |         | ×   |   |
| $\leftrightarrow$ $\rightarrow$ $\checkmark$ $\uparrow$ | 🕯 📜 « DocWay » Test D     | ocs → SDW → ঊ Search SD                  | W       | Q   |   |
| Organize 🔹                                              | New folder                |                                          | -       | •   |   |
| <u></u>                                                 | Name                      | ^                                        | Sta     | tus |   |
|                                                         | 👜 Form 6620 Suppleme      | ntal Annual Loan Agreement Certification | $\odot$ |     |   |
| +                                                       | 🐏 Property Rent Roll - 1- | Year from Mortgage Loan Origination Dat  | te ⊘    |     |   |
| <b>*</b>                                                |                           |                                          |         |     |   |
|                                                         |                           |                                          |         |     |   |
|                                                         |                           |                                          |         |     |   |
| 1<br>1                                                  |                           |                                          |         |     |   |
|                                                         |                           |                                          |         |     |   |
|                                                         |                           |                                          |         |     |   |
|                                                         |                           |                                          |         |     |   |
|                                                         |                           |                                          |         |     |   |
|                                                         |                           |                                          |         | 2   |   |

| Import File           |                        |                                                                    |        |
|-----------------------|------------------------|--------------------------------------------------------------------|--------|
| Select files          | Films to increase #    | Dranach, Dant Dell, 1 Year from Machange Loop Origination Data dam |        |
| Fill creation profile | Files to import:"      | Form 6620 Supplemental Annual Loan Agreement Certification.docx    | *      |
| Edit properties       |                        |                                                                    | Ç.     |
| Linked document       |                        |                                                                    |        |
| Workflow              |                        | NCW-10-10010                                                       |        |
|                       | Selected file format:* | MS Word Document 2010                                              | *      |
|                       |                        |                                                                    |        |
|                       |                        |                                                                    |        |
|                       |                        |                                                                    |        |
|                       |                        |                                                                    |        |
|                       |                        |                                                                    |        |
|                       |                        |                                                                    |        |
|                       |                        |                                                                    |        |
|                       |                        |                                                                    |        |
|                       |                        |                                                                    |        |
|                       |                        |                                                                    |        |
|                       |                        |                                                                    |        |
|                       |                        |                                                                    |        |
|                       |                        |                                                                    |        |
|                       |                        | Next>                                                              | Cancel |

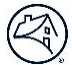

4. **"Selected file format**" will populate automatically. You will not need to update this. Select "**Next**" to move to the Fill creation profile screen. Note depending on your access, this screen may auto populate and skip to the "**Edit Properties**" screen.

| TOCOMENTS             |                        |                                                                      |          |
|-----------------------|------------------------|----------------------------------------------------------------------|----------|
| Import File           |                        |                                                                      |          |
| Select files          | Files to import:*      | Property Rent Roll - 1-Year from Mortgage Loan Origination Date.docx | •••      |
| Fill creation profile |                        | Form 6620 Supplemental Annual Loan Agreement Certification.docx      | × ~      |
| Edit properties       |                        |                                                                      | ~        |
| Linked document       |                        |                                                                      |          |
| Workflow              | Selected file format:* | MS Word Document 2010                                                | <b>~</b> |
|                       |                        |                                                                      |          |
|                       |                        |                                                                      |          |
|                       |                        |                                                                      |          |
|                       |                        |                                                                      |          |
| 1                     |                        |                                                                      |          |
|                       |                        |                                                                      |          |
|                       |                        |                                                                      |          |
|                       |                        |                                                                      |          |
|                       |                        |                                                                      |          |
|                       |                        |                                                                      |          |
|                       |                        |                                                                      |          |
|                       |                        |                                                                      |          |
|                       |                        |                                                                      |          |
|                       | 1                      |                                                                      | Cancel   |
|                       |                        | Next>                                                                | ancer    |
|                       |                        |                                                                      |          |

| Import File                                                                         |                                                                         |                                                                                                    |                                |        |
|-------------------------------------------------------------------------------------|-------------------------------------------------------------------------|----------------------------------------------------------------------------------------------------|--------------------------------|--------|
| Select files Fill creation profile (1-2/2) Edit properties Linked document Workflow | File selection:<br>Apply same pu<br>Creation profile:<br>Creation Type: | Property Rent Roll - 1-Year from Mortgage Loan Origi<br>Supplemental Annual Loan Agreement Certification.<br>rofile to remaining files<br>Loan Documents - Folder 1<br>DUS Flow (CnD) - Folder 1<br>Structured Facilities - Folder 1 | nation Date.docx; Forn<br>docx | n 6620 |
| < Select Files                                                                      |                                                                         |                                                                                                    | Next >                         | Cancel |

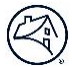

5. Select DUS Flow (CnD) – Folder I if you are importing for a flow loan and Structured Facilities – Folder I if you are importing for a structured loan. After Creation Type is selected, click "**Next**".

| Import File                   |                   |                                                                                 |    |
|-------------------------------|-------------------|---------------------------------------------------------------------------------|----|
| Select files                  | File selection:   | Property Pent Poll _ 1 Year from Mortrage Loan Origination Date docy: Form 6620 |    |
| Fill creation profile (1-2/2) | File selection.   | Supplemental Annual Loan Agreement Certification.docx                           |    |
| Edit properties               | 🗹 Apply same p    | rofile to remaining files                                                       |    |
| Linked document               | Creation profile: | Loan Documents - Folder I                                                       | *  |
| Workflow                      | Creation Type:    |                                                                                 | ~  |
| inormation                    |                   | DUS Flow (CnD) - Folder I                                                       |    |
|                               |                   | Structured Facilities - Folder I                                                |    |
|                               |                   |                                                                                 |    |
|                               |                   |                                                                                 |    |
|                               |                   |                                                                                 |    |
|                               |                   |                                                                                 |    |
|                               |                   |                                                                                 |    |
|                               |                   |                                                                                 |    |
|                               |                   |                                                                                 |    |
|                               |                   |                                                                                 |    |
|                               |                   |                                                                                 |    |
|                               |                   |                                                                                 |    |
|                               |                   |                                                                                 |    |
|                               |                   |                                                                                 |    |
|                               |                   |                                                                                 |    |
|                               |                   |                                                                                 |    |
|                               |                   |                                                                                 |    |
| < Select Files                |                   | Next > Canc                                                                     | el |

#### Flow Loan:

| Import File                   |                   |                                                                                 |    |
|-------------------------------|-------------------|---------------------------------------------------------------------------------|----|
| Select files                  | File selection:   | Property Rent Roll - 1-Year from Mortgage Loan Origination Date.docx; Form 6620 |    |
| Fill creation profile (1-2/2) | _                 | Supplemental Annual Loan Agreement Certification.docx                           |    |
| Edit properties               | Apply same p      | rofile to remaining files                                                       |    |
| Linked document               | Creation profile: | Loan Documents - Folder I                                                       | ~  |
| Workflow                      | Creation Type:    | DUS Flow (CnD) - Folder I                                                       | *  |
|                               |                   |                                                                                 |    |
|                               |                   |                                                                                 |    |
|                               |                   |                                                                                 |    |
|                               |                   |                                                                                 |    |
|                               |                   |                                                                                 |    |
|                               |                   |                                                                                 |    |
|                               |                   |                                                                                 |    |
|                               |                   |                                                                                 |    |
|                               |                   |                                                                                 |    |
|                               |                   |                                                                                 |    |
|                               |                   |                                                                                 |    |
|                               |                   |                                                                                 |    |
|                               |                   |                                                                                 |    |
|                               |                   |                                                                                 |    |
|                               |                   |                                                                                 |    |
|                               |                   |                                                                                 |    |
| < Select Files                |                   | Next > Canc                                                                     | el |

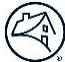

### Structured Loan:

| Import File                                                      |                                     |                                                                                                    |     |
|------------------------------------------------------------------|-------------------------------------|----------------------------------------------------------------------------------------------------|-----|
| Select files<br>Fill creation profile (1-2/2)<br>Edit properties | File selection:                     | Property Rent Roll - 1-Year from Mortgage Loan Origination Date.docx; Form 6620<br>Supplemental Annual Loan Agreement Certification.docx<br>rofile to remaining files |     |
| Linked document<br>Workflow                                      | Creation profile:<br>Creation Type: | Loan Documents - Folder I<br>Structured Facilities - Folder I                                                                                                    | *   |
|                                                                  |                                     |                                                                                                    |     |
|                                                                  |                                     |                                                                                                    |     |
|                                                                  |                                     |                                                                                                    |     |
|                                                                  |                                     |                                                                                                    |     |
|                                                                  |                                     |                                                                                                    |     |
|                                                                  |                                     |                                                                                                    |     |
| < Select Files                                                   |                                     | Next > Can                                                                                                    | cel |

6. On the Edit Properties page, uncheck "**Apply same properties to remaining files**" (if uploading multiple files of different document types).

| Import File           |                                                                      |                                                                              |        |
|-----------------------|----------------------------------------------------------------------|------------------------------------------------------------------------------|--------|
| Select files          | File selection: Property Rent F                                      | Roll - 1-Year from Mortgage Loan Origination Date.docx                       |        |
| Fill creation profile | Apply same properties to re-                                         | maining files                                                                |        |
| Edit properties (1/2) | Properties                                                           |                                                                              |        |
| Linked document       | Fields with <b>red</b> asterisk (*) are<br>Enter your commitment num | e required.<br>Iber and verify the returned property information is correct. |        |
| Workflow              | Document File Name:                                                  |                                                                              |        |
|                       | Document Name By User:*                                              | [filename]                                                                   |        |
|                       | Document Description Text:                                           |                                                                              |        |
|                       | Lender Name:*                                                        | Fannie Mae                                                                   | *      |
|                       | Import Document By:                                                  | <ul> <li>Commitment Number</li> <li>Deal ID</li> </ul>                       |        |
|                       | Number / ID: *                                                       |                                                                              | 8      |
|                       | Document Category:*                                                  |                                                                              | 8      |
|                       | Document Type:*                                                      |                                                                              | 8      |
|                       | ASAP+ Indicator:                                                     |                                                                              | *      |
|                       | Official File Indicator:                                             |                                                                              |        |
|                       | Document Source:                                                     | Electronic Copy                                                              | ~      |
|                       | Commitment Deal                                                      | Loan / Product Property Seller / Servicer                                    |        |
|                       | Commitment Number:*                                                  |                                                                              | *      |
|                       | Commitment Amount:<br>Commitment Expiration Da                       | ite:                                                                         | *<br>* |

7. "Document File Name", "Document Name By User" can be left alone. These auto-populate. "Lender Name" will be populated with your lender company based on your login credentials. For Flow, the "Import Document By" radio button should remain selected on Commitment Number. For Structured, the "Import Document By" radio button should be selected on "Fannie Mae Loan Number". You can either use the drop-down or type in

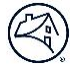

the Number / ID into the text box. Ensure you click the drop-down and Commitment/Loan Number to validate it in the system.

| elect files                                                                                                    | File selection: Property Rent Roll - 1-Year from Mortgage Loan Origination Date.docx                                                                                                    |
|----------------------------------------------------------------------------------------------------|----------------------------------------------------------------------------------------------------|
| ill creation profile                                                                                               | Apply same properties to remaining files                                                                                                    |
| lit properties (1/2)                                                                                               | Properties                                                                                                    |
| nkod documont                                                                                                    | Fields with <b>red</b> asterisk (*) are required.                                                                                                    |
| inced document                                                                                                    | Enter your commitment number and verify the returned property information is correct.                                                                                                    |
| orkflow                                                                                                    | Document File Name:                                                                                                    |
|                                                                                                    | Document Name By User:* [filename]                                                                                                    |
|                                                                                                    | Document Description Text:                                                                                                    |
|                                                                                                    |                                                                                                    |
|                                                                                                    | Lender Name:* Fannie Mae                                                                                                    |
|                                                                                                    | Import Document By: Commitment Number                                                                                                    |
|                                                                                                    | Number / ID: *                                                                                                    |
|                                                                                                    | Document Category:* 300300                                                                                                    |
|                                                                                                    | Document Type: *                                                                                                    |
|                                                                                                    | ASAP+ Indicator:                                                                                                    |
|                                                                                                    | Official File Indicator:                                                                                                    |
|                                                                                                    | Document Source: 111899                                                                                                    |
|                                                                                                    | <b>1</b> 11898                                                                                                    |
|                                                                                                    | Commitment Deal 111897                                                                                                    |
|                                                                                                    | Commitment Number:* 111896                                                                                                    |
|                                                                                                    | Commitment Amount: 111895                                                                                                    |
|                                                                                                    | Commitment Expiration Dat 111894                                                                                                    |
|                                                                                                    | 11000                                                                                                    |
| Fill Creation Profile                                                                                              | 111892 Vext> Cancel                                                                                                    |
| Fill Creation Profile                                                                                              | 111892 Vext> Cancel                                                                                                    |
| Fill Creation Profile port File                                                                                    | File selection:     Property Rent Roll - 1-Year from Mortgage Loan Origination Date.docx                                                                                                    |
| Fill Creation Profile port File lect files I creation profile                                                      | File selection:     Property Rent Roll - 1-Year from Mortgage Loan Origination Date.docx       Image: Comparison of the selection of the selectio |
| Fill Creation Profile port File lect files I creation profile It properties (1/2)                                  | File selection:     Property Rent Roll - 1-Year from Mortgage Loan Origination Date.docx       Image: Apply same properties to remaining files       Properties       Fields with red asterisk (*) are required.                                                                                                    |
| Fill Creation Profile port File lect files I creation profile it properties (1/2) ked document                     | File selection:       Property Rent Roll - 1-Year from Mortgage Loan Origination Date.docx         Image: Apply same properties to remaining files         Properties         Fields with red asterisk (*) are required.         Enter your commitment number and verify the returned property information is correct.                                                                                                    |
| Fill Creation Profile port File lect files lect files lt creation profile it properties (1/2) kked document rkflow | File selection:     Property Rent Roll - 1-Year from Mortgage Loan Origination Date.docx       Apply same properties to remaining files       Properties       Fields with red asterisk (*) are required.       Enter your commitment number and verify the returned property information is correct.       Document File Name (auto-generated):       [Entered by System]                                                                                                    |
| Fill Creation Profile port File ect files ect files t properties (1/2) ked document rkflow                         | File selection:     Property Rent Roll - 1-Year from Mortgage Loan Origination Date.docx       Image: Apply same properties to remaining files       Properties       Fields with red asterisk (*) are required.       Enter your commitment number and verify the returned property information is correct.       Document File Name (auto-generated):       [Entered by System]       Document Name by User:*                                                                                                    |
| Fill Creation Profile  port File  ect files  creation profile  it properties (1/2) ked document  rkflow            | File selection:       Property Rent Roll - 1-Year from Mortgage Loan Origination Date.docx         ✓       Apply same properties to remaining files         Properties       Fields with red asterisk (*) are required.         Enter your commitment number and verify the returned property information is correct.         Document File Name (auto-generated):       [Entered by System]         Document Name by User:*       [filename]         Document Description Text (optional):       [Filename]                                                                                                    |
| Fill Creation Profile port File ect files creation profile t properties (1/2) ked document rkflow                  | File selection:       Property Rent Roll - 1-Year from Mortgage Loan Origination Date.docx         Image: Apply same properties to remaining files         Properties         Fields with red asterisk (*) are required.         Enter your commitment number and verify the returned property information is correct.         Document File Name (auto-generated):         [Entered by System]         Document Description Text (optional):         Lender Name:*                                                                                                    |
| Fill Creation Profile port File ect files creation profile t properties (1/2) ked document rkflow                  | File selection:       Property Rent Roll - 1-Year from Mortgage Loan Origination Date.docx         Image: The selection:       Properties         Fields with red asterisk (*) are required.       Enter your commitment number and verify the returned property information is correct.         Document File Name (auto-generated):       [Entered by System]         Document Name by User:*       [filename]         Document Description Text (optional):       [Fannie Mae       Mexicol (approximation approximation approximatio                                                                                                    |
| Fill Creation Profile port File ect files creation profile t properties (1/2) ked document rkflow                  | File selection:       Property Rent Roll - 1-Year from Mortgage Loan Origination Date.docx         Image: The selection:       Properties         Fields with red asterisk (*) are required.       Enter your commitment number and verify the returned property information is correct.         Document File Name (auto-generated):       [Entered by System]         Document Name by User:*       [filename]         Document Description Text (optional):       [filename]         Lender Name:*       Fannie Mae       Year Source         Document Category:*       Loan Documents       Year Source         Document Type:*       Form 6520.Supplemental.SDW - Supplemental Annual Loa                                                                                                    |
| Fill Creation Profile port File lect files lcteation profile ti properties (1/2) kked document rkflow              | File selection:       Property Rent Roll - 1-Year from Mortgage Loan Origination Date.docx         Image: Apply same properties to remaining files       Properties         Fields with red asterisk (*) are required.       Enter your commitment number and verify the returned property information is correct.         Document File Name (auto-generated):       [Entered by System]         Document Name by User:*       [filename]         Document Description Text (optional):       [filename]         Lender Name:*       Fannie Mae       Import Document Sy:*       Collateral Reference Number                                                                                                    |
| Fill Creation Profile port File lect files l. creation profile it properties (1/2) ked document rkflow             | File selection:       Property Rent Roll - 1-Year from Mortgage Loan Origination Date.docx         Image: Apply same properties to remaining files       Properties         Fields with red asterisk (*) are required.       Enter your commitment number and verify the returned property information is correct.         Document File Name (auto-generated):       [Entered by System]         Document Name by User:*       [filename]         Document Description Text (optional):       [filename]         Lender Name:*       Fannie Mae       Year Source         Document Category:*       Loan Documents       Year Source         Document Type:*       Form 6520.Supplemental.SDW - Supplemental Annual Loa Year Source       Year Source         Import Document By:*       Collateral Reference Number       Deal ID                                                                                                    |
| Fill Creation Profile port File lect files lcteation profile it properties (1/2) ked document rkflow               | Illipsy       Next>       Cancel         File selection:       Property Rent Roll - 1-Year from Mortgage Loan Origination Date.docx       Image: Cancel         Apply same properties to remaining files       Properties       Fields with red asterisk (*) are required.         Enter your commitment number and verify the returned property information is correct.       Document File Name (auto-generated):       [Entered by System]         Document Name by User:*       [filename]       Document Description Text (optional):         Lender Name:*       Fannie Mae       Image: Collateral Reference Number         Document Type:*       Form 6620.Supplemental.SDW - Supplemental Annual Loa         Import Document By:*       Collateral Reference Number         Deal ID       Image: Fannie Mae Loan Number                                                                                                    |
| Fill Creation Profile port File lect files lcteation profile it properties (1/2) ked document rkflow               | File selection:       Property Rent Roll - 1-Year from Mortgage Loan Origination Date.docx         Apply same properties to remaining files         Properties         Fields with red asterisk (*) are required.         Enter your commitment number and verify the returned property information is correct.         Document File Name (auto-generated):         [Entered by System]         Document Name by User:*         [filename]         Document Description Text (optional):         Lender Name:*       Fannie Mae         Document Type:*         Import Document By:*         Collateral Reference Number         Deal ID         @ Fannie Mae Loan Number         Pool Number                                                                                                    |
| Fill Creation Profile port File lect files lctation profile it properties (1/2) ked document rkflow                | Illips2       Next>       Cancel         File selection:       Property Rent Roll - 1-Year from Mortgage Loan Origination Date.docx       Image: Cancel         Apply same properties to remaining files       Properties       Fields with red asterisk (*) are required.         Enter your commitment number and verify the returned property information is correct.       Document File Name (auto-generated):       [Entered by System]         Document Name by User:*       [filename]       Document Description Text (optional):         Lender Name:*       Fannie Mae       Image: Collateral Reference Number         Document Type:*       Form 6620.Supplemental.SDW - Supplemental Annual Loa [minor the construction of the construction of the const                                                                                                    |
| Fill Creation Profile port File lect files lcteation profile it properties (1/2) ked document rkflow               | Illips2       Next>       Cancel         File selection:       Property Rent Roll - 1-Year from Mortgage Loan Origination Date.docx       Cancel         Apply same properties to remaining files       Properties       Fields with red asterisk (*) are required.         Enter your commitment number and verify the returned property information is correct.       Document File Name (auto-generated):       [Entered by System]         Document Name by User:*       [filename]       Document Description Text (optional):         Lender Name:*       Fannie Mae       Import Document By:*       Collateral Reference Number         Document Type:*       Form 6620.Supplemental.SDW - Supplemental Annual Loa       Import Document By:*       Collateral Reference Number         Number / ID:*       Official File Indicator:       Tooorrooon       Tooorrooon       Tooorrooon         Official File Indicator:       Tooorrooon       Tooorrooon       Tooorrooon       Tooorrooon                                                                                                    |
| Fill Creation Profile port File lect files lect files lect ation profile ked document rkflow                       | Illips2       Next>       Cancel         File selection:       Property Rent Roll - 1-Year from Mortgage Loan Origination Date.docx       Cancel         Apply same properties to remaining files       Properties         Fields with red asterisk (*) are required.       Enter your commitment number and verify the returned property information is correct.         Document File Name (auto-generated):       [Entered by System]         Document Name by User:*       [filename]         Document Description Text (optional):                                                                                                    |
| Fill Creation Profile port File lect files l creation profile it properties (1/2) ked document wrkflow             | Tills92       Next>       Cancel         File selection:       Property Rent Roll - 1-Year from Mortgage Loan Origination Date.docx       Image: Cancel         Image: Apply same properties to remaining files       Properties       Properties         Fields with red asterisk (*) are required.       Entered by System)         Document File Name (auto-generated):       [Entered by System]         Document Name by User:*       [filename]         Document Name:*       Fannie Mae         Document Category:*       Loan Documents         Document Type:*       Form 6620.Supplemental.SDW - Supplemental Annual Loa @         Import Document By:*       Collateral Reference Number         Deal ID       @         @ Fannie Mae Loan Number       Pool Number         Number / ID:*       Toourree:         Official File Indicator:       Toourree:         Document Source:       Electronic Copy         Folder Type:       Folder I                                                                                                    |
| E Fill Creation Profile port File lect files l creation profile t properties (1/2) ked document wrkflow            | Tills92       Next>       Cancel         File selection:       Property Rent Roll - 1-Year from Mortgage Loan Origination Date.docx       Cancel         Apply same properties to remaining files       Properties       Properties         Fields with red asterisk (*) are required.       Enter your commitment number and verify the returned property information is correct.         Document File Name (auto-generated):       [Entered by System]         Document Name by User:*       [filename]         Document Description Text (optional):                                                                                                    |

8. Input the "**Document Category**" as *Loan Documents (Flow)* for a flow loan and *Loan Documents* for a structured loan. Input "**Document Type**" with the relevant Sponsor Dedicated Workforce Housing document that you are

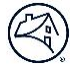

trying to import. Options can be found in **Sponsor-Dedicated Workforce (SDW) DUS DocWay Document Summary** section above.

|                       | Elle a la clina Form (COO Cum           | emental Annual Lean Agreement Cartification door                 |   |
|-----------------------|-----------------------------------------|------------------------------------------------------------------|---|
| Select files          | File selection: Form 6620 Suppl         | emental Annual Loan Agreement Certification.docx                 |   |
| Fill creation profile | Apply same properties to rem            | aining files                                                     |   |
|                       | Properties                              |                                                                  |   |
| alt properties (2/2)  | Fields with <b>red</b> asterisk (*) are | required.                                                        |   |
| inked document        | Enter your commitment numb              | er and verify the returned property information is correct.      |   |
| Vorkflow              | Document File Name:                     |                                                                  |   |
|                       | Document Name By User:*                 | Form 6620 Supplemental Annual Loan Agreement Certification.docx  |   |
|                       | Document Description Text:              |                                                                  |   |
|                       |                                         |                                                                  |   |
|                       | Lender Name:*                           | Fannie Mae                                                       | ~ |
|                       | Import Document By:                     | Commitment Number                                                |   |
|                       | (                                       | 🗅 Deal ID                                                        |   |
|                       | Number / ID:*                           | 300300 2                                                         | 5 |
|                       | Document Category:*                     | Loan Documents (Flow)                                            | 3 |
|                       | Document Type:*                         | Form 6620.Supplemental.SDW - Supplemental Annual Loan Agreemer 👌 | 5 |
|                       | ASAP+ Indicator:                        | ~                                                                | ~ |
|                       | Official File Indicator:                |                                                                  | _ |
|                       | Document Source:                        | Electronic Copy                                                  | * |
|                       | <b>Commitment</b> Deal                  | Loan / Product Property Seller / Servicer                        |   |
|                       | Commitment Number:*                     | 300300 👻                                                         |   |
|                       | Commitment Amount:                      | 300 🗸                                                            |   |
|                       | Commitment Expiration Date              | : 11/02/2018                                                     |   |

| Select files          | File selection: Property Rent Roll -                                           | 1-Year from Mortgage Loan Origination Date.docx                   |  |  |
|-----------------------|--------------------------------------------------------------------------------|-------------------------------------------------------------------|--|--|
| Fill creation profile | Apply same properties to remain                                                | ing files                                                         |  |  |
| Edit properties (1/2) | Properties                                                                     |                                                                   |  |  |
| Linked document       | Fields with <b>red</b> asterisk (*) are requ<br>Enter your commitment number a | uired.<br>nd verify the returned property information is correct. |  |  |
| Workflow              | Document File Name (auto-genera                                                | ted): [Entered by System]                                         |  |  |
|                       | Document Name by User:*                                                        | [filename]                                                        |  |  |
|                       | Document Description Text (option                                              | nal):                                                             |  |  |
|                       | Lender Name:*                                                                  | Fannie Mae                                                        |  |  |
|                       | Document Category:*                                                            | Loan Documents 3                                                  |  |  |
|                       | Document Type: *                                                               | Form 6620.Supplemental.SDW - Supplemental Annual Loa 👸            |  |  |
|                       | Import Document By:*                                                           | Collateral Reference Number                                       |  |  |
|                       |                                                                                | O Deal ID                                                         |  |  |
|                       |                                                                                | Fannie Mae Loan Number                                            |  |  |
|                       | Number / ID: *                                                                 | 2000020000                                                        |  |  |
|                       | Official File Indicator:                                                       |                                                                   |  |  |
|                       | Document Source:                                                               | Electronic Copy                                                   |  |  |
|                       | Folder Type:                                                                   | Folder I                                                          |  |  |
|                       | Deal Loan / Product Pr                                                         | operty Seller / Servicer Pool                                     |  |  |
|                       | Deal ID: 77777                                                                 | *                                                                 |  |  |
|                       | Deal Name: MSFMS Deal 7                                                        | ×                                                                 |  |  |

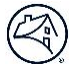

9. The remaining fields on the "**Edit Properties**" screen will auto-populate and are for your reference. Select "**Next**" to import the first document.

| Import File                                                                                   |                                                                                                    |                                                                                                    |        |  |
|-----------------------------------------------------------------------------------------------|----------------------------------------------------------------------------------------------------|----------------------------------------------------------------------------------------------------|--------|--|
| Select files<br>Fill creation profile<br>Edit properties (2/2)<br>Linked document<br>Workflow | File selection: Form 6620 Supp<br>Apply same properties to real<br>Properties<br>Fields with <b>red</b> asterisk (*) are<br>Enter your commitment numb<br>Document File Name:<br>Document Name By User:*<br>Document Description Text: | plemental Annual Loan Agreement Certification.docx<br>maining files<br>e required.<br>ber and verify the returned property information is correct.<br>Form 6620 Supplemental Annual Loan Agreement Certification.docx |        |  |
|                                                                                               | Lender Name: *<br>Import Document By:<br>Number / ID: *<br>Document Category: *                                                                                                    | Fannie Mae  Commitment Number Deal ID 300300 Loan Documents (Flow)                                                                                                    |        |  |
|                                                                                               | Document Type:*<br>ASAP+ Indicator:<br>Official File Indicator:<br>Document Source:                                                                                                    | Form 6620.Supplemental.SDW - Supplemental Annual Loan Agreemer Electronic Copy                                                                                                    | ×<br>▼ |  |
|                                                                                               | Commitment         Deal           Commitment Number:*         Commitment Amount:           Commitment Expiration Date         Commitment Expiration Date                                                                               | Loan / Product Property Seller / Servicer                                                                                                    |        |  |
| < Fill Creation Profile                                                                       |                                                                                                    | Next > Canc                                                                                                    | el     |  |

- 10. If importing multiple documents, the "**Edit Properties**" screen will reappear for the next document. Repeat steps 6-9.
- 11. Once all documents have been uploaded, they will appear in the "**Content List**" widget in the middle of your screen.

| B HOME<br>Search by A | H LOAN DOCUMENTS  Attribute                            | NON LOAN DOCUMENTS Content / Task Toolbar                                      |         |
|-----------------------|--------------------------------------------------------|--------------------------------------------------------------------------------|---------|
| 🔎 Run query           | ,                                                      | IMPORT IMPORT NEW VERSION PROPERTIES COMPLETE RETURN                           |         |
| Number / ID:          |                                                        | Content List ▼ Outside Counsel Assign ③                                        | Comment |
| Search By:            | <ul> <li>Commitment Number</li> <li>Deal ID</li> </ul> | Enter your search terms                                                        |         |
|                       | O Fannie Mae Loan Number                               | Associated Pools Document Name by User Pool Number Folder Type ASAP+ Indicator |         |
|                       | ○ Collateral Reference Number                          | Form 6620 Supplemental A Folder I                                              |         |
|                       | Property Name     Deal Name                            | Property Rent Roll - 1-Year Folder I                                           |         |

12. You can double click the "**Content List**" tab to enlarge and use the horizontal scroll bar to view the metadata linked to your documents.

| B HOME<br>Search by At     | H LOAN DOCUMENTS                                       | NON LOAN DOCUMENTS                           | ©<br>k Toolbar ♥                         |                            |                        |                       |                         |               |
|----------------------------|--------------------------------------------------------|----------------------------------------------|------------------------------------------|----------------------------|------------------------|-----------------------|-------------------------|---------------|
| 🔎 Run query                |                                                        | IMPORT                                       | IMPORT NEW VERSION                       |                            | LETE RETURN            |                       |                         |               |
| Number / ID:<br>Search By: | Commitment Number                                      | Content List ▼<br>Enter your search          | Outside Counsel Assign                   | O                          |                        |                       | × P 🔎 🗾                 | Comme         |
|                            | Fannie Mae Loan Number     Collateral Reference Number | Associated Pools                             | Document Name by U<br>Form 6620 Suppleme | Iser Pool Number           | Folder Typ<br>Folder I | ie ASA                | AP+ Indicator           |               |
| 1                          | <ul> <li>Property Name</li> <li>Deal Name</li> </ul>   | W                                            | Property Rent Roll - 1                   | Year                       | Folder I               |                       | 1                       |               |
| Content List ▼             | 0                                                      |                                              |                                          |                            |                        |                       |                         | '             |
| inter your search ten      | ms                                                     |                                              |                                          |                            |                        |                       |                         |               |
| Document Catego            | ory Document Type                                      |                                              | Commitment Number Coll                   | ateral Reference Number As | sociated Properties    | annie Mae Loan Number | Document Version Number | Document Up   |
| Loan Documents             | (Flow) Form 6620.Supplemental.SDW                      | V - Supplemental Annual Loan Agreement Cert. | 300300                                   | 10                         | 10101012               | 000030000             | 1.0, CURRENT            | 2/25/25, 3:00 |
| Loan Documents             | (Flow) Property Rent Roll - 1-Year from                | m Mortgage Loan Origination Date             | 300300                                   | 10                         | 10101012               | 000030000             | 1.0, CURRENT            | 2/25/25, 2:59 |

13. If you log out and log back in and need to find your documents for a specific commitment/loan, you can navigate to the "Search by Attribute" widget in the upper left corner. Select the identifier you wish to search by and type the "Number / ID" in the textbox. Click "Run query". The "Facets" widget will display associated metadata and documents based on your search. The Content List will display the documents associated with that identifier.

| Search by A     | ttribute 🔻                                            |
|-----------------|-------------------------------------------------------|
| 🔎 Run query     |                                                       |
|                 |                                                       |
| Number / ID:    | 300300                                                |
| Search By:      | Commitment Number                                     |
|                 | O Deal ID                                             |
|                 | O Fannie Mae Loan Number                              |
|                 | Collateral Reference Number                           |
|                 | O Property Name                                       |
|                 | O Deal Name                                           |
|                 | O Lender Name                                         |
| Include Types:  | Loan Documents      Loan Packages                     |
| Search          |                                                       |
| Loan Packag     | es                                                    |
| 3000030000 (7)  |                                                       |
| Document Cate   | gory                                                  |
| Loan Documen    | ts (Flow) (7)                                         |
| Document Type   | e                                                     |
| Mortgage Loan   | Certificate (1)                                       |
| Assignment of   | Mortgage - Deed of Trust (1)                          |
| Property Rent F | Roll - 1-Year from Mortgage Loan Origination Date (2) |
| Form 6620.Sup   | plemental.SDW - Supplemental Annual Loan Agreemen     |
|                 |                                                       |

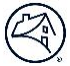

14. You can drill down further in your results by clicking on specific attributes in the "**Facets**" widget. For example, if you wish to only see the Form 6620.Supplemental.SDW documents, you can click on that "**Documents Type**" to filter the results further to be displayed in the "**Content List**" widget.

| 🔎 Run query                                                                                                    |                                                       |   |
|----------------------------------------------------------------------------------------------------|-------------------------------------------------------|---|
|                                                                                                    |                                                       |   |
| Number / ID:                                                                                                    | 300300                                                |   |
| Search By:                                                                                                    | Commitment Number                                     |   |
|                                                                                                    | O Deal ID                                             |   |
|                                                                                                    | O Fannie Mae Loan Number                              |   |
|                                                                                                    | Collateral Reference Number                           |   |
|                                                                                                    | Property Name     Property Name                       |   |
|                                                                                                    |                                                       |   |
|                                                                                                    |                                                       |   |
| Include Types:                                                                                                    | Loan Documents      Loan Packages                     |   |
| Search                                                                                                    |                                                       |   |
| Loan Packag                                                                                                    | es                                                    |   |
| Facets <b>T</b> annie Mae Loa                                                                                                    | an Number                                             | 6 |
| 3000030000 (7)                                                                                                    |                                                       |   |
| Document Cate                                                                                                    | egory                                                 |   |
| Loan Documen                                                                                                    | ts (Flow) (7)                                         |   |
| Document Type                                                                                                    | e                                                     |   |
| Mortgage Loan                                                                                                    | Certificate (1)                                       |   |
| Assignment of                                                                                                    | Mortgage - Deed of Trust (1)                          |   |
| Property Rent F                                                                                                    | Roll - 1-Year from Mortgage Loan Origination Date (2) |   |
| And the second second sec | alamantal CDW. Complemental Americal Laga American    | n |

| IMPORT                | IMPORT NEW VERSION PROPERTIES COMPLETE RETUR             | RN          |              |          |                  |
|-----------------------|----------------------------------------------------------|-------------|--------------|----------|------------------|
| Content List 🔻        | Outside Counsel Assign 💿                                 |             |              | Comments | Preview <b>*</b> |
| Enter your search ter | rms                                                      |             | × P 🔏 🚄      |          |                  |
| Document Name by      | Jser                                                     | Folder Type | Status       |          |                  |
| 👿 Form 6620 Sup       | plemental Annual Loan Agreement Certification.docx (1.0) | Folder I    | Submitted to |          |                  |

# **Need Help?**

If you encounter issues or need clarification, reach out via email to the Products team: MF\_Product\_management@Fanniemae.com

# **DUS DocWay Support**

If you have any questions of need DUS DocWay Support, please reach out via email to the DocWay Support Team: <u>dusdocway\_support@fanniemae.com</u>.